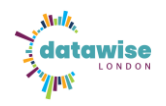

## How to set up your Aide API in Power BI

This guide shows you how to connect your Aide CRM data to Power BI using an API. You can follow these steps whether you're adding the data to an existing report or starting a new one. You'll learn how to set up the connection, work with the data (including nested data), and link related tables so you can build useful charts and visuals in Power BI.

## Step 1: In the Power BI Desktop application:

- 1. Go to the Home tab
- 2. Click on the arrow next to the Get data command button
- 3. Select the option **Web**

| File  | Home Inser                                       | rt Modeling View Optimiz                                   | e Help                                        |                                                        |                                                                                                    |                                                                       |
|-------|--------------------------------------------------|------------------------------------------------------------|-----------------------------------------------|--------------------------------------------------------|----------------------------------------------------------------------------------------------------|-----------------------------------------------------------------------|
| Paste | X Cut<br>☐ Copy<br>✓ Format painter<br>Clipboard | Get Excel OneLake SQL E<br>data workbook catalog Server of | nter Dataverse Recent<br>data sources v       | Transform Refresh<br>data ~<br>Queries                 | New Text More<br>visuals visuals | New visual New Quick<br>calculation ~ measure measure<br>Calculations |
| 000   |                                                  | Common data sources     Excel workbook                     |                                               |                                                        |                                                                                                    |                                                                       |
| ⊞     |                                                  | Power BI semantic models                                   |                                               |                                                        |                                                                                                    |                                                                       |
| 倡     |                                                  | Dataflows                                                  |                                               |                                                        |                                                                                                    |                                                                       |
| DAX   |                                                  | <ul> <li>Dataverse</li> <li>SQL Server</li> </ul>          | <b>Add data t</b><br>Once loaded, your data v | <b>o your report</b><br>vill appear in the <b>Data</b> | pane.                                                                                                    |                                                                       |
|       |                                                  | Text/CSV                                                   | <b>R</b>                                      | Ĝ                                                      |                                                                                                    |                                                                       |
|       |                                                  | 🕞 Web                                                      | Import data from SQL Server                   | Paste data into a blank table                          | Use sample data                                                                                                    |                                                                       |
|       |                                                  | OData feed                                                 | Get data from                                 | another source $\rightarrow$                           |                                                                                                    |                                                                       |
|       |                                                  | Blank query                                                |                                               |                                                        |                                                                                                    |                                                                       |
|       |                                                  | Power BI Template Apps 🖸                                   |                                               |                                                        |                                                                                                    |                                                                       |
|       |                                                  | More                                                       |                                               |                                                        |                                                                                                    |                                                                       |
|       |                                                  |                                                            |                                               |                                                        |                                                                                                    |                                                                       |

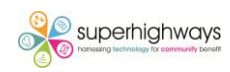

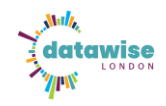

## Step 2: Enter your API information

Please refer to Aide CRM's API documentation for more information and email <u>support@aidecrm.co.uk</u> to ask for your **API URL** and **API Key**.

The **API URL** is the unique URL for your AideCRM database table.

The **API key** is the unique identifier that authenticates requests to your Aide CRM. This is like a password into your database so should be stored in a secure location.

Once you have these 2 bits of information you'll need to enter them as follows:

- 1. Select Advanced
- 2. Enter the API URL in the field URL parts
- 3. In the **HTTP request header parameters (optional)** field type the word **Authorization** into the first box (don't worry that it isn't on the drop down list, this is just a list of the most frequently used requests but you can simply type in your own request) and in the second box type the word Bearer, then a space, then your API code.
- 4. Click on OK

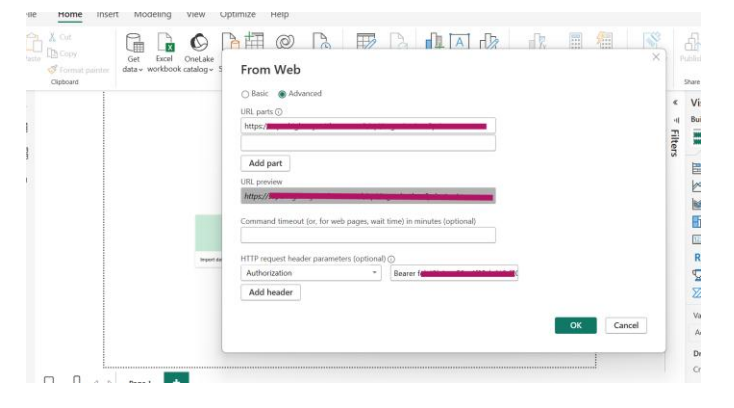

#### 5. Click on **Connect**.

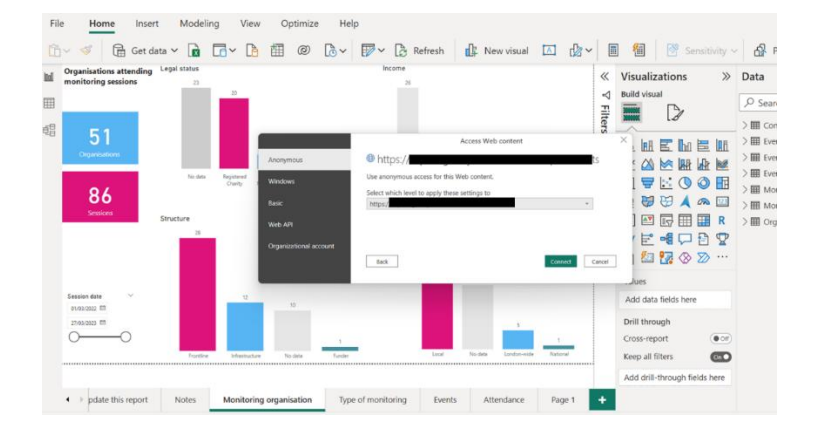

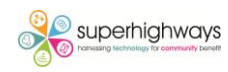

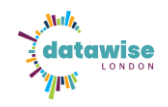

## Step 3: Loading the results in Power Query

Assuming all goes to plan the results of your API call should load as a query in the **Power Query Editor**. If you have any problems with it loading please refer to the Aide API documentation which lists the most common error codes you might encounter.

- 1. **Rename** your query so that it's easy to identify in your data model.
- 2. Close and Apply the query.

| Tionic                                      |                                | vic vic                                 | 10015                                | Tep                           |                                                        |                                             |                           |                      |                                                                                       |       |
|---------------------------------------------|--------------------------------|-----------------------------------------|--------------------------------------|-------------------------------|--------------------------------------------------------|---------------------------------------------|---------------------------|----------------------|---------------------------------------------------------------------------------------|-------|
| Close & New<br>Apply~ Source~ S<br>Close Ne | Recent Enter<br>Sources V Data | Data source<br>settings<br>Data Sources | Manage<br>Parameters ~<br>Parameters | Refresh<br>Preview Query      | Choose Remove<br>Columns ~ Columns ~<br>Manage Columns | Keep Remove<br>Rows × Rows ×<br>Reduce Rows | Ž↓<br>Ž↓ Split<br>Column~ | Group<br>By          | Data Type: Whole Number ~<br>Use First Row as Headers ~<br>Replace Values<br>ransform | Comb  |
| Queries [1]                                 | <                              | ×                                       | fx = Table.                          | TransformColumnTypes(#"Expan  | nded Column1",{{ <mark>"id"</mark> ,                   | Int64.Type}, {"org                          | nisation", typ            | • •                  | Query Settings                                                                        | ×     |
| organisations?privat                        | e=true                         | 🛄, 1 <sup>2</sup> 3 id                  | ·                                    | A <sup>B</sup> C organisation | <ul> <li>ABC<br/>123 legal_name</li> </ul>             | ✓ A <sup>B</sup> C add                      | ess_line_1                | ▼ A <sup>B</sup> C a | PROPERTIES                                                                            |       |
|                                             |                                | 1                                       |                                      | 1                             |                                                        | null                                        |                           |                      | Name                                                                                  |       |
|                                             |                                | 2                                       |                                      | 2                             |                                                        | null                                        |                           | ^                    | Organisations                                                                         |       |
|                                             |                                | 3                                       |                                      | 3                             |                                                        | null                                        |                           |                      | AirProperties                                                                         |       |
|                                             |                                | 4                                       |                                      | 4                             |                                                        | null                                        |                           |                      |                                                                                       |       |
|                                             |                                | 5                                       |                                      | 5                             |                                                        | null                                        |                           |                      | AFFLIED STEPS                                                                         | M     |
|                                             |                                | 6                                       |                                      | 6                             |                                                        | null                                        |                           | Te                   | Source                                                                                | 9<br> |
|                                             |                                | 7                                       |                                      | 7                             |                                                        | null                                        |                           |                      | Converted to Table                                                                    | ×     |
|                                             |                                | 8                                       |                                      | 8                             |                                                        | null                                        |                           |                      | × Changed Type                                                                        | ×     |
|                                             |                                | 9                                       |                                      | 9                             |                                                        | null                                        |                           |                      | A changed type                                                                        |       |
|                                             |                                | 10                                      | 1                                    | 10<br>10                      |                                                        | null                                        |                           |                      |                                                                                       |       |
|                                             |                                | 11                                      | 1                                    | 11                            |                                                        | null                                        |                           |                      |                                                                                       |       |
|                                             |                                | 12                                      | 1                                    | 12                            |                                                        | null                                        |                           |                      |                                                                                       |       |
|                                             |                                | 13                                      | 1                                    | 13                            |                                                        | null                                        |                           |                      |                                                                                       |       |
|                                             |                                | 14                                      | 1                                    | 14                            |                                                        | null                                        |                           |                      |                                                                                       |       |
|                                             |                                | 15                                      | 1                                    | 5                             |                                                        | null                                        |                           |                      |                                                                                       |       |
|                                             |                                | 16                                      | 1                                    | 10                            |                                                        | null                                        |                           | Ki                   |                                                                                       |       |
|                                             |                                | 17                                      | 1                                    |                               |                                                        | null                                        |                           |                      |                                                                                       |       |
|                                             |                                | 18                                      | 1                                    | 8                             |                                                        | null                                        |                           | St 🗸                 |                                                                                       |       |
|                                             |                                | 19                                      |                                      | 9                             |                                                        | null                                        |                           |                      |                                                                                       |       |

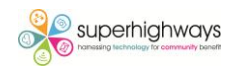

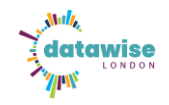

## **Extract nested data in queries**

Some of the data might be in a "nested" data structure. This structure keeps everything related to the record bundled together. An example of nested data might be when you have a Project record with multiple organisations associated with it. The Project would be the top level and the organisations underneath would be held as nested records. Using this structure keeps the data clean and organised as well as allowing the API to work faster.

In columns with nested data, instead of a value the word List will appear (screenshot below)

| current_page | ABC 123 data | ۹۱۴ ما <sup>8</sup> c first_page_url | ▼ 1 <sup>2</sup> 3 from | ▲ PROPERTIES       |
|--------------|--------------|--------------------------------------|-------------------------|--------------------|
|              | List         | https://superhighways.aidecrm.co.uk, | /api/tickets?page=1     | Name               |
|              |              |                                      |                         | Tickets            |
|              |              |                                      |                         | All Properties     |
|              |              |                                      |                         |                    |
|              |              |                                      |                         | ▲ APPLIED STEPS    |
|              |              |                                      |                         | Source             |
|              |              |                                      |                         | Converted to Table |
|              |              |                                      |                         |                    |

To convert these nested fields into data you can use for reporting you need to create custom columns which extract the data.

## 1. Generate a List of Pages

| Home        | Transform        | Add           | Convert       | Manage Items          |   |    | Sort | Numeric List |  |  |
|-------------|------------------|---------------|---------------|-----------------------|---|----|------|--------------|--|--|
| Home        | Industorin       | Auu           | Queries [18]  |                       | < | ×  | √ fx | = {160}      |  |  |
| - ×         |                  |               | Organisatio   | ns                    | F | 1  | List |              |  |  |
|             |                  |               | Monitoring    |                       |   | 2  | 2    |              |  |  |
| Close &     | New Recent       | Ente<br>A Dat | Tickets       |                       |   | 3  | 3    |              |  |  |
| Арріу ↓     | Source + Sources | v Dai         | Events        |                       | - | 4  | 4    |              |  |  |
| Close       | 💶 Excel Workbo   | ok            | 🛄 Event Booki | ngs                   |   | 6  | 6    |              |  |  |
|             |                  |               | 📰 Event Booki | ngs API Extracted     |   | 7  | 7    |              |  |  |
| Queries [9] | SQL Server       |               | London pos    | stcodes               |   | 8  | 8    |              |  |  |
| _           | Analycic Sony    | COS           | Monitoring    | API Extracted         |   | 9  | 9    |              |  |  |
| 🕎 Organisa  | Analysis Serv    | ices          | Tickets API   | Extracted             | 1 | 10 | 10   |              |  |  |
| Contacts    | Text/CSV         |               | Survey_Eng    | agement data          |   | 11 | 11   |              |  |  |
|             |                  |               | Einal Contac  | ct sheet              |   | 12 | 12   |              |  |  |
| Monitori    | i 🌐 Web          |               | Final_SH_Ev   | aluation_Responses202 | 5 | 14 | 14   |              |  |  |
| Tickets     |                  |               | Questions     |                       | 1 | 15 | 15   |              |  |  |
| Here is     | DData feed       |               | Respondent    | ts table              | 1 | 16 | 16   |              |  |  |
| Events      |                  |               | TFL_Survey_   | Responses             | 1 | 17 | 17   |              |  |  |
| Event B     |                  |               | Final_Respo   | ndents_table          | 1 | 18 | 18   |              |  |  |
|             | More             |               | Likert_scale  | _order                | 1 | 19 | 19   |              |  |  |
| Event Bo    |                  |               | O ITEMC       |                       | 2 | 20 | 20   |              |  |  |

• Use a list expression in Power Query to generate page numbers:

= {1..LAST\_PAGE\_NUMBER}

Replace LAST\_PAGE\_NUMBER with the total number of pages the API provides.

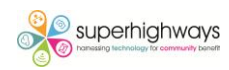

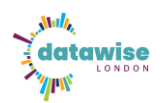

| Image: Second second second | × ✓ fx = Table.TransformCol | .umnTypes(#"Converted      | <pre>to Table",{{"current_page", Int6</pre> | 4.Type}, {"data", 💊        |
|----------------------------------------------------------------------------------------------------|-----------------------------|----------------------------|---------------------------------------------|----------------------------|
| 1 2ts?page=1 1 44 https://superhighways.aidecrm.co.uk/api/tickets?page=44 List                                                                                                    |                             | 1 <sup>2</sup> 3 last_page | ▼ A <sup>B</sup> <sub>C</sub> last_page_url | ABC 123                    |
|                                                                                                    | 1 ets?page=1                | 1                          | 44 https://superhighways.aidecrm.co.u       | k/api/tickets?page=44 List |

The last page number can typically be found in a column named last\_page or something similar. However, **it's recommended to add a buffer of extra pages beyond this number** to accommodate any future data expansion. This helps prevent issues like nesting from reoccurring after page 44 (or the identified last page). In our case, we've added a buffer up to page 60 to ensure stability.

## 2. Convert List to Table

Right-click the list output and choose **Convert to Table**.

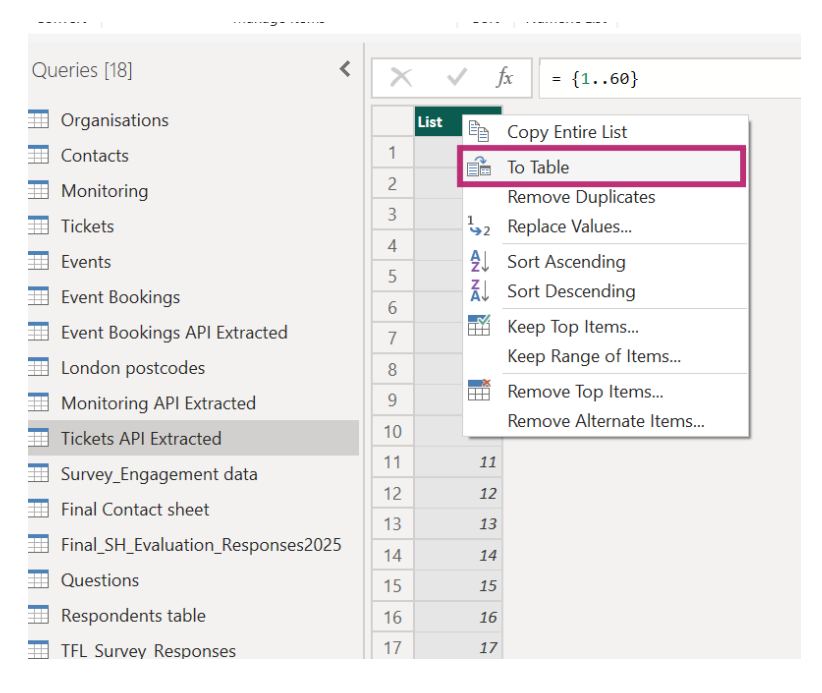

| $f_x = \{1, .60\}$                    |           | ¥. | ×         | √ fx      | = Table.FromList(Source |
|---------------------------------------|-----------|----|-----------|-----------|-------------------------|
|                                       | ×         |    | <b></b> . | 🝴 Column1 | <b>*</b>                |
| To Table                              |           |    | 1         |           | 1                       |
|                                       |           |    | 2         |           | 2                       |
|                                       |           | ^  | 3         |           | 3                       |
| _reate a table from a list of values. |           |    | 4         |           | 4                       |
|                                       |           |    | 5         |           | 5                       |
| Select or enter delimiter             |           |    | 7         |           | 7                       |
| None                                  |           |    | 8         |           | 8                       |
|                                       |           |    | 9         |           | 9                       |
| How to handle extra columns           |           |    | 10        |           | 10                      |
| Chew as arrars                        |           |    | 11        |           | 11                      |
| Show as errors *                      |           |    | 12        |           | 12                      |
|                                       |           |    | 13        |           | 13                      |
|                                       |           |    | 14        |           | 14                      |
|                                       |           |    | 15        |           | 15                      |
|                                       | OK Cancel |    | 16        |           | 16                      |
|                                       |           |    | 1/        |           | 1/                      |
|                                       |           |    | 18        |           | 18                      |
| 16 46                                 |           |    | 19        |           | 19                      |

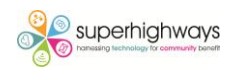

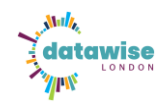

## 3. Convert Data type of the Column1 to text

Go to Column, click on the drop down and convert to text

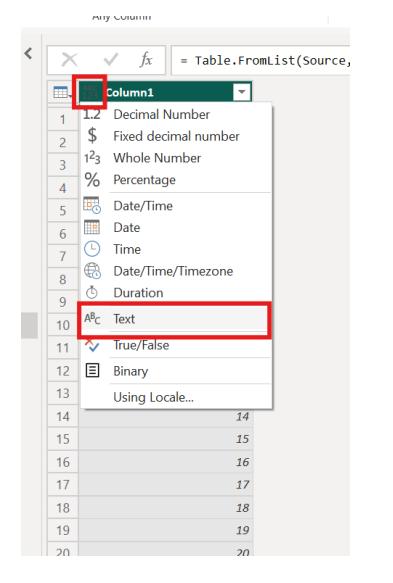

## 4. Add a Custom Column for API Call

Go to Add Column > Custom Column, and use the following code:

| me Transform Add Column View T<br>Markov Column Inve & Custom Inve & Custom Inve & Custom Inve & Custom Inve & Custom Inve & Custom Column Column Colum | Format General General | Statistics Standard Scientific | ☐ Trigonometry~<br>98 Rounding~<br>☐ Information ~<br>From Date & T<br>From Date & T | Duration<br>Text Vision Azure Mach<br>Analytics Al Insights | ine |
|----------------------------------------------------------------------------------------------------|------------------------|--------------------------------|--------------------------------------------------------------------------------------|-------------------------------------------------------------|-----|
| General From<br>Custom Column                                                                                                    | Number                 | From Date & Time               |                                                                                      |                                                             |     |
| Add a column that is computed from the other colum<br>New column name                                                                                                    | ns.                    |                                |                                                                                      |                                                             |     |
| Custom                                                                                                    | Available              | columns                        |                                                                                      |                                                             |     |
| <pre>ston.Document(Web.Contents("https:// page="&amp; {Column],     [Headers=[Authorization="Bearer" ))</pre>                                                                                                    | Colum                  | << Insert                      |                                                                                      |                                                             |     |
| Learn about Power Query formulas                                                                                                    |                        |                                |                                                                                      |                                                             |     |
| ✓ No syntax errors have been detected.                                                                                                    |                        | OK Cancel                      | -                                                                                    |                                                             |     |

Json.Document(Web.Contents("https://YOUR\_API\_BASE\_URL/a pi/tickets?reporting=true&page=" & Text.From([Column1]), [Headers=[Authorization="Bearer YOUR\_ACCESS\_TOKEN"]]))

- **YOUR\_API\_ENDPOINT** : Replace this with the actual API base URL.
- YOUR\_ACCESS\_TOKEN : Users should insert their own API key.
- [Column1]: This dynamically inserts page numbers for pagination.

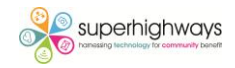

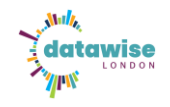

#### 5. Expand the Data

You may need to expand multiple nested records. Follow these steps:

#### a. Expand the Record Column:

• Click the icon next to the custom column and select all fields or the main list (list, for example).

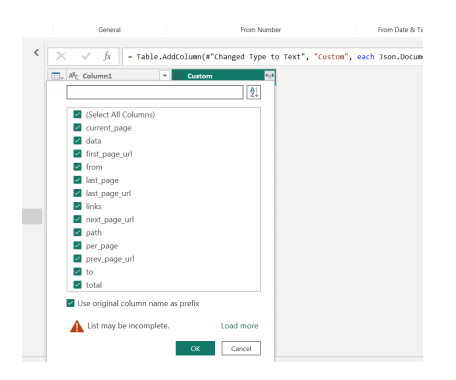

#### • b. Expand the list Column:

This may contain a list of records. Expand this list.

| $\times$ | √ fx = Ta             | able.Expand | RecordColumn(#"Added Custo |
|----------|-----------------------|-------------|----------------------------|
|          | ABC 123 Custom.currer | nt_page 💌   | 📅 Custom.data 🔤            |
| 1        |                       |             | Expand to New Rows         |
| 2        |                       |             | Extract Values             |
| 3        |                       | 3           | List                       |
| 4        |                       | 4           | List                       |
| 5        |                       | 5           | List                       |
| 6        |                       | 6           | List                       |
| 7        |                       | 7           | List                       |
| 8        |                       | 8           | List                       |
| 9        |                       | 9           | List                       |
| 10       |                       | 10          | List                       |
| 11       |                       | 11          | List                       |
| 12       |                       | 12          | List                       |
| 13       |                       | 13          | List                       |
| 14       |                       | 14          | List                       |
| 15       |                       | 15          | List                       |
| 16       |                       | 16          | List                       |
| 17       |                       | 17          | List                       |
| 18       |                       | 18          | List                       |
| 19       |                       | 19          | List                       |
| 20       | <                     |             |                            |

## c. Expand Final Record Column:

• This is the actual data per ticket. Expand all relevant fields.

| $\times$ | $\sim$       | fx     | = Table.Ex    | pand | .istColumn(#"Expand | led Cust      |
|----------|--------------|--------|---------------|------|---------------------|---------------|
| <b>.</b> | ▼ ABC<br>123 | Custon | .current_page | ¥    | 📅 Custom.data       | € <u></u> ⊉ 1 |
| 1        |              |        |               | 1    | Record              |               |
| 2        |              |        |               | 1    | Record              |               |
| 3        |              |        |               | 1    | Record              | 1             |
| 4        |              |        |               | 1    | Record              | 1             |
| 5        |              |        |               | 1    | Record              |               |
| 6        |              |        |               | 1    | Record              |               |
| 7        |              |        |               | 1    | Record              | 1             |
| 8        |              |        |               | 1    | Record              |               |
| 9        |              |        |               | 1    | Record              | 1             |
| 10       |              |        |               | 1    | Record              | 1             |
| 11       |              |        |               | 1    | Record              |               |
| 12       |              |        |               | 1    | Record              |               |
| 13       |              |        |               | 1    | Record              | 1             |
| 14       |              |        |               | 1    | Record              | 1             |
| 15       |              |        |               | 1    | Record              | 1             |
| 16       |              |        |               | 1    | Record              |               |
| 17       |              |        |               | 1    | Record              |               |
| 18       |              |        |               | 1    | Record              |               |
| 19       |              |        |               | 1    | Record              | 1             |

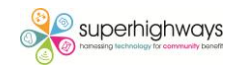

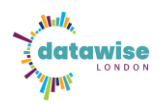

## 6. Rename your table with suitable name

Double click on the table name and rename it and expand the columns.

|                                                                                                    |                       |                                                                                                    |                           |      | Ouery Settings                |
|----------------------------------------------------------------------------------------------------|-----------------------|----------------------------------------------------------------------------------------------------|---------------------------|------|-------------------------------|
| Queries [10]                                                                                                    | < X V fx = Table.Expa | andRecordColumn(#"Expanded Custom.                                                                                                    | lata", "Custom.data", {"i | r, v | Query settings                |
| Crganisations                                                                                                    | Custom.prev_page_url  | ▼ 123 Custom.to                                                                                                    | ▼ 123 Custom.total        |      | A PROPERTIES                  |
| Contacts                                                                                                    | 1                     | null                                                                                                    | 100                       | 40   | Name<br>Talata ADI Catarata d |
| Monitoring                                                                                                    | 2                     | null                                                                                                    | 100                       | 40   | nuxets API Extracted          |
| Tickets                                                                                                    | 3                     | null                                                                                                    | 100                       | 40   | All Properties                |
| Events                                                                                                    | 5                     | null                                                                                                    | 100                       | 40   | APPLIED STEPS                 |
| Event Bookings                                                                                                    | 6                     | null                                                                                                    | 100                       | 40   | Source                        |
| Event Bookings API Extracted                                                                                                    | 7                     | null                                                                                                    | 100                       | 40   | Converted to Table            |
| 2 London postcodes                                                                                                    | 8                     | null                                                                                                    | 100                       | 40   | Added Custom                  |
| Monitoring API Extracted                                                                                                    | 9                     | null                                                                                                    | 100                       | 40   | Expanded Custom               |
| I lickets API Extracted                                                                                                    | 11                    | null                                                                                                    | 100                       | 40   | Expanded Custom.data          |
|                                                                                                    | 12                    | null                                                                                                    | 100                       | 40   | ➤ Expanded Custom.data1       |
|                                                                                                    | 13                    | null                                                                                                    | 100                       | 40   |                               |
|                                                                                                    | 14                    | null                                                                                                    | 100                       | 40   |                               |
|                                                                                                    | 15                    | null                                                                                                    | 100                       | 40   |                               |
|                                                                                                    | 17                    | nutt<br>null                                                                                                    | 100                       | 40   |                               |
|                                                                                                    | 18                    | null                                                                                                    | 100                       | 40   |                               |
|                                                                                                    | 19                    | null                                                                                                    | 100                       | 40   |                               |
|                                                                                                    | 20 <                  |                                                                                                    |                           | >    |                               |
| ■, A <sup>B</sup> C Column1                                                                                                    | Custom                | 411Þ                                                                                                    |                           |      |                               |
| □ A <sup>B</sup> C Column1                                                                                                    | Custom                |                                                                                                    |                           |      |                               |
| □ A <sup>β</sup> <sub>C</sub> Column1                                                                                                    | Custom                | <ul> <li>Image: A triangle of the state of the stat</li></ul> |                           |      |                               |
| A <sup>B</sup> C Column1                                                                                                    | Custom                | <sup>4</sup> 17≯                                                                                                    |                           |      |                               |
| A <sup>B</sup> C Column1                                                                                                    | Custom                | fir≯<br>2↓                                                                                                    |                           |      |                               |
| A <sup>B</sup> C Column1                                                                                                    | Custom                | ¶ir≯<br>2↓                                                                                                    |                           |      |                               |
| A <sup>B</sup> C Column1                                                                                                    | Custom                |                                                                                                    |                           |      |                               |
| A <sup>R</sup> c Column1                                                                                                    | Custom                | 411≯<br>2↓                                                                                                    |                           |      |                               |
| A <sup>B</sup> C Column1                                                                                                    | Custom                | <ul> <li>411*</li> <li>2↓</li> </ul>                                                                                                    |                           |      |                               |
| A <sup>B</sup> C Column1  (Select All Columns) (Current_page (data (first_page_url (from (last_page)) (last_page))                                                                                                    | Custom                | 4µ≯<br>2↓                                                                                                    |                           |      |                               |
| A <sup>R</sup> c Column1                                                                                                    | Custom                |                                                                                                    |                           |      |                               |
| A <sup>R</sup> c Column1<br>(Select All Columns)<br>Current_page<br>data<br>first_page_url<br>from<br>last_page<br>last_page_url                                                                                                    | Custom                |                                                                                                    |                           |      |                               |
| A <sup>8</sup> c Column1<br>✓ (Select All Columns)<br>✓ current_page<br>✓ data<br>✓ first_page_url<br>✓ from<br>✓ last_page<br>✓ last_page_url<br>✓ links                                                                                                    | Custom                |                                                                                                    |                           |      |                               |
| A <sup>R</sup> <sub>C</sub> Column1  (Select All Columns) (Current_page (Columns) (Current_page) (Columns) (Current_page) (Columns) (Columns) (Col | Custom                |                                                                                                    |                           |      |                               |
| A <sup>R</sup> c Column1  (Select All Columns)  (Current_page  (data  first_page_url  from  last_page  last_page  last_page_url  links  next_page_url                                                                                                    | Custom                |                                                                                                    |                           |      |                               |
| A <sup>R</sup> <sub>C</sub> Column1<br>(Select All Columns)<br>Current_page<br>data<br>data<br>first_page_url<br>from<br>last_page<br>last_page_url<br>links<br>next_page_url<br>path                                                                                                    | Custom                |                                                                                                    |                           |      |                               |
| A <sup>R</sup> <sub>C</sub> Column1                                                                                                    | Custom                |                                                                                                    |                           |      |                               |
| A <sup>R</sup> c Column1  (Select All Columns)  (Current_page  data  first_page_url  from  last_page  last_page_url  links  next_page_url  path  per_page  rul  path  per_page  rul  rul                                                                                                    | Custom                |                                                                                                    |                           |      |                               |
| A <sup>R</sup> c Column1  (Select All Columns)  (Current_page (Cata) (Cata)           | Custom                |                                                                                                    |                           |      |                               |
| A <sup>R</sup> <sub>C</sub> Column1<br>(Select All Columns)<br>Current_page<br>data<br>data<br>from<br>last_page<br>last_page_url<br>links<br>next_page_url<br>links<br>next_page_url<br>path<br>per_page<br>prev_page_url<br>to<br>to<br>to                                                                                                    | Custom                |                                                                                                    |                           |      |                               |
| A <sup>B</sup> C Column1  A <sup>B</sup> C Column1  (Select All Columns)  Current_page  data  first_page_url  from  last_page  last_page  last_page_url  inks  next_page_url  path  per_page  prev_page_url  to  to  total                                                                                                    | Custom                |                                                                                                    |                           |      |                               |
| A <sup>R</sup> <sub>C</sub> Column1                                                                                                    | The as prefix         |                                                                                                    |                           |      |                               |
| A <sup>R</sup> <sub>C</sub> Column1   (Select All Columns)  Current_page  data  first_page_url  from  last_page  last_page_url  links  next_page_url  path  per_page  prev_page_url  to  Use original column no                                                                                                    | ame as prefix         |                                                                                                    |                           |      |                               |
| A <sup>R</sup> c Column1                                                                                                    | ame as prefix         | d more                                                                                                    |                           |      |                               |
| A <sup>R</sup> c Column1          Image: A <sup>R</sup> c Column1         Image: Columns         Image: Columns <td>ame as prefix</td> <td>d more</td> <td></td> <td></td> <td></td>                                                                                                    | ame as prefix         | d more                                                                                                    |                           |      |                               |

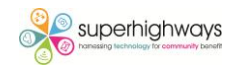

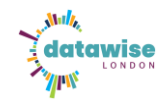

## **Manage relationships**

In PowerBI you will need to recreate the relationships between the entities in the Aide database e.g. link Contact to Organisations. PowerBI will attempt to spot relationships, but you'll need to ensure they are correct.

There are 2 ways of managing relationships, one list format and one visual. It's worth trying both to see which one you prefer. Both have the same functionality:

## Managing relationships in a list

- 1. Click on the Modelling tab
- 2. Click on the first button in the ribbon, Manage relationships

| File                               | Home Insert Modeling 1. Click on Modeling                                                                                                    |      |                                                                                                    | 🖻 Share 🗸               |
|------------------------------------|----------------------------------------------------------------------------------------------------|------|----------------------------------------------------------------------------------------------------|-------------------------|
| Manage<br>relationshi<br>Write a D | 2. Select Manage relationships       View       A       A       A         reasure measure column table       detection       parameters       roles       as       Q&A       Language Linguistic setup         AX expression that calculates a value from your data.       Parameters       Security       Q&A       Q&A |      |                                                                                                    |                         |
|                                    | Auto recovery contains some recovered files that naven't been opened. View recovered fi                                                                                                    | es ) | <ul> <li>Visualizations</li> </ul>                                                                                                    | Data »                  |
| ▦                                  |                                                                                                    |      | Suild visual<br>                                                                                                    |                         |
| 4B                                 |                                                                                                    |      |                                                                                                    | > 🌐 Monitoring-API      |
|                                    | Build visuals with your data<br>Select or drag fields from the Data pane onto the report canvas.                                                                                                    | ŭ    | ▲       ▲       ▲       ▲       ▲       ▲       ▲       ▲       ▲       ▲       ▲       ▲       ▲       ▲       ▲       ▲       ▲       ▲       ▲       ▲       ▲       ▲       ▲       ▲       ■       ■       ■       ■       ■       ■       ■       ■       ■       ■       ■       ■       ■       ■       ■       ■       ■       ■       ■       ■       ■       ■       ■       ■       ■       ■       ■       ■       ■       ■       ■       ■       ■       ■       ■       ■       ■       ■       ■       ■       ■       ■       ■       ■       ■       ■       ■       ■       ■       ■       ■       ■       ■       ■       ■       ■       ■       ■       ■       ■       ■       ■       ■       ■       ■       ■       ■       ■       ■       ■       ■       ■       ■       ■       ■       ■       ■       ■       ■       ■       ■       ■       ■       ■       ■       ■       ■       ■       ■       ■       ■       ■       ■       ■       ■ | > ∰ Organisations - API |
|                                    |                                                                                                    |      | Add data fields here                                                                                                    |                         |
|                                    |                                                                                                    |      | Drill through                                                                                                    |                         |

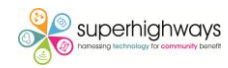

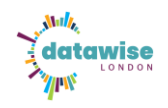

## Managing relationships in a data model diagram

- 1. Click on the Data model icon
- 2. Double click on the relationship you want to manage

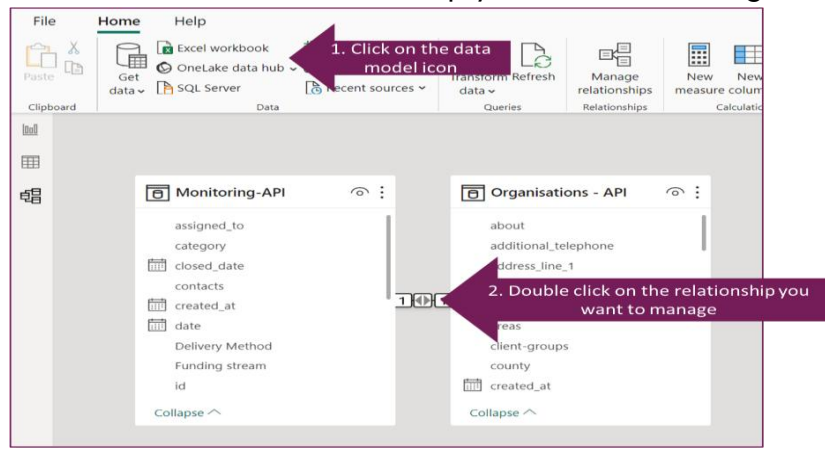

## Editing a relationship

The PowerBI resource site has a comprehensive guide on relationships to follow <a href="https://learn.microsoft.com/en-us/power-bi/transform-model/desktop-create-and-manage-relationships">https://learn.microsoft.com/en-us/power-bi/transform-model/desktop-create-and-manage-relationships</a>

There are 4 key things to check when editing a relationship:

- 1. Are the correct tables selected?
- 2. Are the correct key value fields selected?
- 3. Is the relationship type correct e.g. one to one or one to many?
- 4. Is the relationship active?

The screen shot below shows how the relationship between Monitoring and Organisations should look

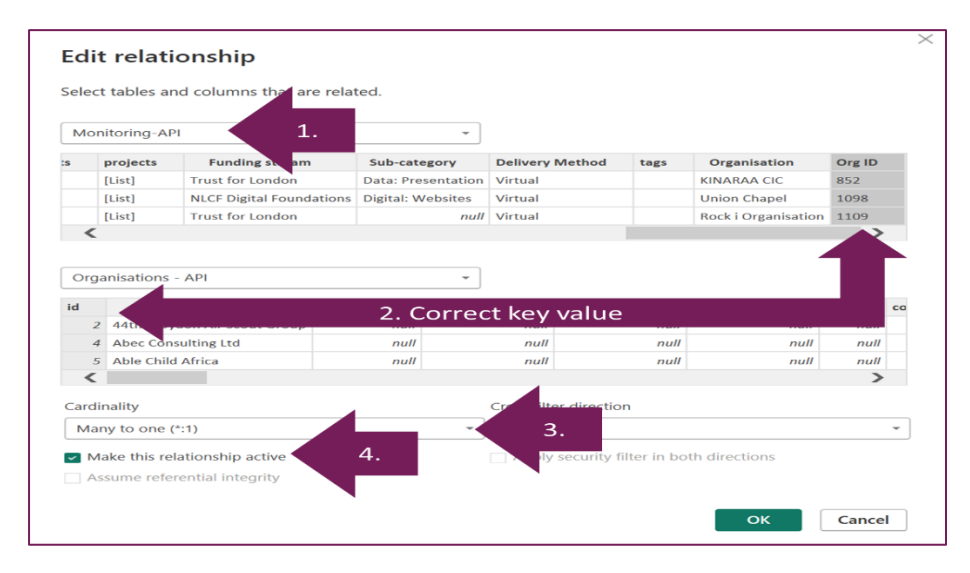

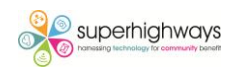

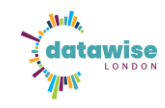

# Visualising the data

Now you have set up your relationships you can use data from both tables in one visual. Join our PowerBI training or join the Superhighways' Power BI user group to access learning resources and a peer support community

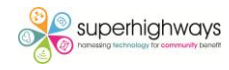